## 项目申报操作手册

## 进入苏州市科学技术协会官网 http://szst.suzhou.gov.cn/(建议使用谷歌浏览器)

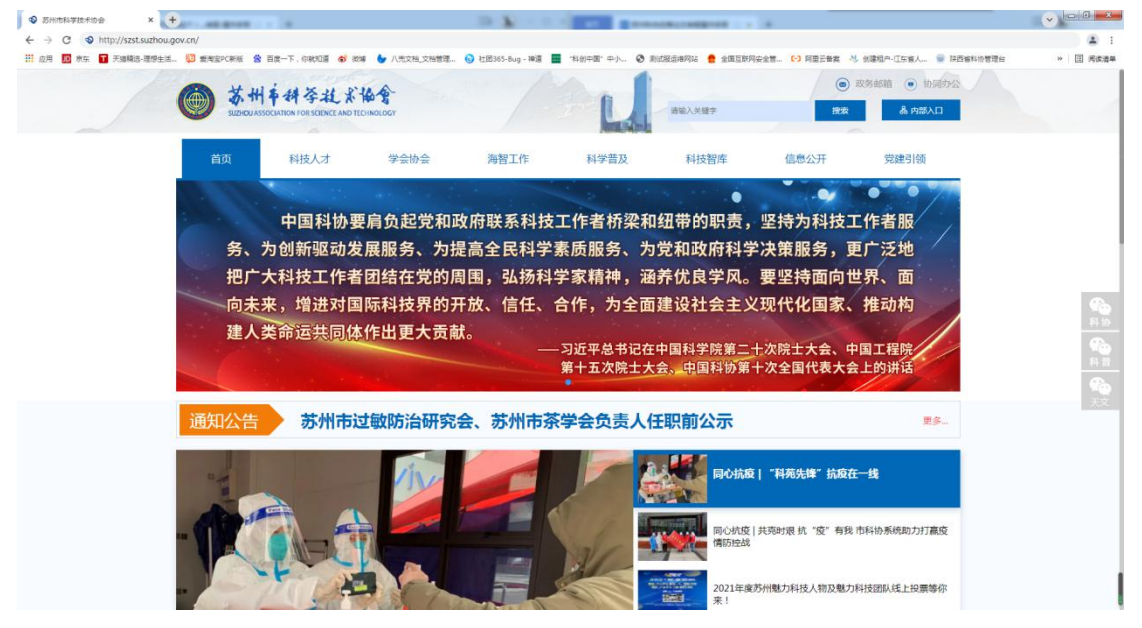

图:苏州市科学技术协会官网首页

下滑找到项目申报,点击进入。

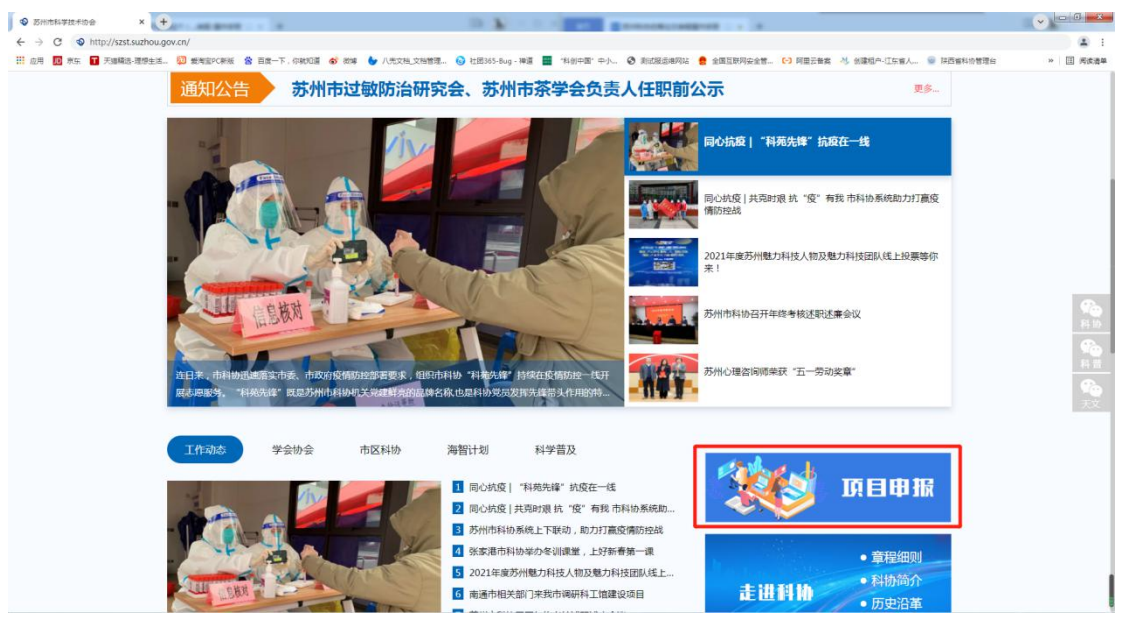

## 再点击立即申报按钮。

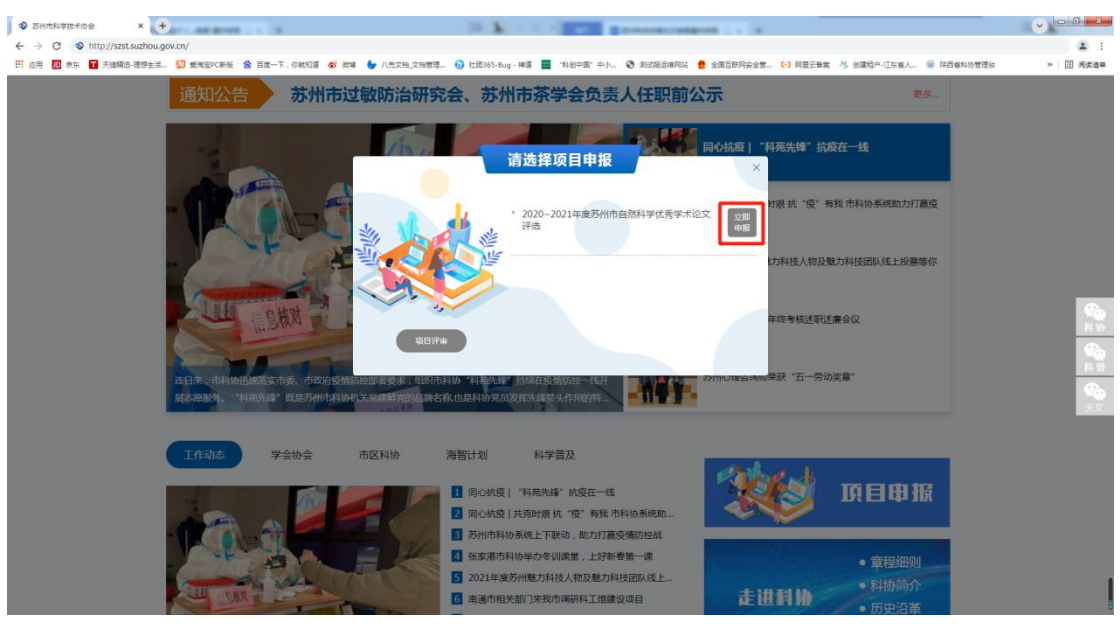

显示注册页面,点击立即注册后再选择项目申报用户注册,按步骤进行填写。

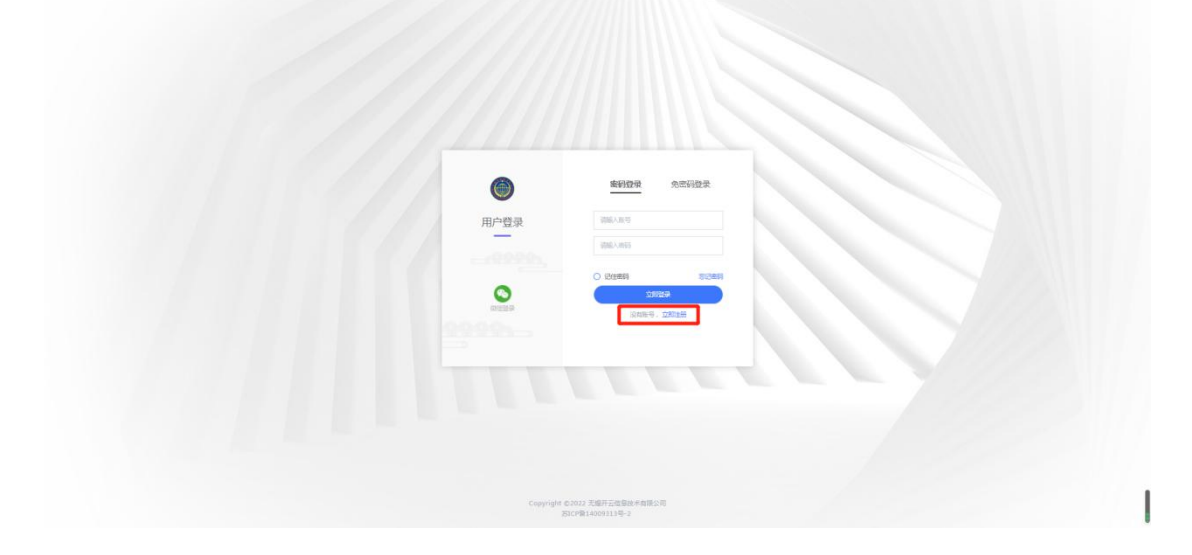

| 请选择要注册的身份                                                                                                    |
|----------------------------------------------------------------------------------------------------|
| 9233 284<br>7523                                                                                                    |
| Brite , STILLE                                                                                                    |
| THEFERE                                                                                                    |
|                                                                                                    |
|                                                                                                    |
|                                                                                                    |
| 项目申报用户注册                                                                                                    |
| C                                                                                                    |
|                                                                                                    |
| Contraction of the contraction of the contraction o |
| Lissional Genety<br>Lissional Genety<br>Exerts - Disga                                                                                                    |
|                                                                                                    |
| Copyright ©2022 无意开示语意地来到那公司                                                                                                    |
|                                                                                                    |

注册完成请前往登录页面,如下图。 登录页面包括两种登录方式:密码登录(账号+密码)和免密码登录(手机号+验证码)。

| •       | <b>密码登录</b> 免密码登录           |  |
|---------|-----------------------------|--|
| 用户登录    |                             |  |
|         | 11300-00-99<br>〇 12日本約 本記書約 |  |
| 「「「「」」の | 立時建築<br>1246年6、立田5注册        |  |
|         |                             |  |

登录完成即可进入如下后台页面,选择论文申报。

| ۲      | E     |                     |      |      |      |      |                       |            | Shenbaoren1 🕶 |
|--------|-------|---------------------|------|------|------|------|-----------------------|------------|---------------|
| ⑤ 项目申报 | 申报列表  |                     |      |      |      |      |                       |            |               |
| ∃"论文申报 | 已申报项目 |                     |      |      |      |      |                       |            | 历史项目          |
|        | - 序号  | 项目名称                | 申报名称 |      | 申报时间 | 结项时间 | 申报提交时间                | 发布状态       | 操作            |
|        |       |                     |      | 智无数据 |      |      |                       |            |               |
|        |       |                     |      |      |      |      |                       |            |               |
|        | 可申报项目 |                     |      |      |      |      |                       |            |               |
|        | 库号    | 项目名称                |      |      |      |      | 申报时间                  | 结项时间       | 操作            |
|        | . 1   | 2021年企业(國区)科物建设項目申报 |      |      |      |      | 2022-02-21-2022-02-23 | 2022-02-28 | 申报            |
|        |       |                     |      |      |      |      |                       |            |               |
|        |       |                     |      |      |      |      |                       |            |               |
|        |       |                     |      |      |      |      |                       |            |               |
|        |       |                     |      |      |      |      |                       |            |               |
|        |       |                     |      |      |      |      |                       |            |               |
|        |       |                     |      |      |      |      |                       |            |               |

点击论文申报进入如下页面,在可申报项目中选择自己需申报的项目,点击操作下对应的项 目申报按钮进入申报填写。

| 0      | Ξ               |      |      |      |                       |                  | ☑ 张蓉 ▼ |
|--------|-----------------|------|------|------|-----------------------|------------------|--------|
| ⑤ 项目申报 | 中报列表            |      |      |      |                       |                  |        |
| 目"论文申报 | 已申报项目           |      |      |      |                       |                  |        |
|        | 序号 項目名称         | 论文标题 | 申报时间 | 结项时间 | 申报提交时间                | 申报状态 操作          |        |
|        |                 |      | 暫无数据 |      |                       |                  |        |
|        |                 |      |      |      |                       |                  |        |
|        | 可申报项目           |      |      |      |                       |                  |        |
|        |                 |      |      |      |                       |                  | 1      |
|        | 应号 项目名称         |      |      |      | 申报时间                  | 结项时间             | 操作     |
|        | 1 的州市优秀论文项目操作演示 |      |      |      | 2022-02-21-2022-02-22 | 2022-03-01 23:59 | 申报     |
|        |                 |      |      |      |                       |                  |        |
|        |                 |      |      |      |                       |                  |        |
|        |                 |      |      |      |                       |                  |        |
|        |                 |      |      |      |                       |                  |        |
|        |                 |      |      |      |                       |                  |        |
|        |                 |      |      |      |                       |                  | 1      |
|        |                 |      |      |      |                       |                  |        |

点击申报后,显示申报表(表格中带\*为必填项)。

点击表单右上角"填报说明"可查看论文申报说明;

选择学科领域后,方可选择初评单位,选中初评单位后,提交的论文将由该初评单位进行评审;

勾选"在省级以上学术刊物公开发表"后会显示六项必填项,填写即可。

| 0                                          | Ξ                                                |                    |                          |                |               | ☑ 张琴▼                                                                                                    |
|--------------------------------------------|--------------------------------------------------|--------------------|--------------------------|----------------|---------------|----------------------------------------------------------------------------------------------------|
| 回 項目申报                                     | 苏州市优秀论文项目操作演示项目申报                                |                    |                          |                |               | 通回 +                                                                                                    |
| 『论文申报                                      | 提示:橡胶后路保存或者提交                                    |                    |                          |                |               |                                                                                                    |
|                                            | a dia                                            | 苏州市                | 2020~2<br><b> 市自然科学优</b> | 021年度<br>秀学术论  | <b>文申报表</b>   |                                                                                                    |
|                                            | TO PERSON AND A PERSON AND A                     | * 论文题目             | 1898人                    |                | -             | Carl Martin Carl                                                                                                    |
|                                            | ¥Xi                                              | 论文请提供中译            | iiiia.\                  |                |               |                                                                                                    |
|                                            |                                                  | * 79880a           | 请选择                      |                |               | A REAL PROPERTY AND A REAL PROPERTY AND A REAL |
|                                            |                                                  | • 初评单位             | 磷速库                      |                |               | ×                                                                                                    |
|                                            |                                                  | • 论文类型 🔸           | 在省级以上学术刊物公开发表            | 在實現以上学术会议上作主旨  | 很告            |                                                                                                    |
|                                            | •                                                | 论文申报作者             | 游输入                      | * 申报作者类型       | □ 第一作者 □ 通讯作者 |                                                                                                    |
|                                            | • 4                                              | 身份证/护照号            | 请输入                      | * 年龄           |               |                                                                                                    |
|                                            |                                                  | * 手机号码             | 请输入                      | * 工作单位         | 游输入           |                                                                                                    |
|                                            | * 1                                              | 作单位所在地区            | 16.25.15                 |                |               | 4                                                                                                    |
|                                            |                                                  | * 职务               | 讲输入                      | * IE3494       | 副输入           |                                                                                                    |
| <ul> <li>③ 次日申収</li> <li>※ 次日申収</li> </ul> | OHH地北美区次派目錄作進示项目中很<br>集子:+校次出 <del>转</del> 行和重成交 |                    |                          |                |               | ₩ <sup>4</sup> ×<br>2014 -                                                                                                    |
|                                            | Children (1) Contract (1)                        | • 初评单位             | <b>诺</b> 选择.             |                |               | manufactor respectively the second selection of                                                                                                    |
|                                            |                                                  | * 论文类型             | 🛛 在重级以上学术刊物公开发表 📋 在      | 曾级以上学术会议上作主旨报告 |               | and the second second second                                                                                                    |
|                                            |                                                  | • 论文申报作者           | 過編入                      | * 申报作者类型       | 第一作者 🗌 通讯作者   |                                                                                                    |
|                                            |                                                  | * 身份证/护照号          | 资格入                      | * 年龄           |               |                                                                                                    |
|                                            |                                                  | * 手机号码             | 请输入                      | * 工作单位         | 请输入           |                                                                                                    |
|                                            |                                                  | • 10%              | and y                    | • 10/2         |               |                                                                                                    |
|                                            |                                                  | * 是否为苏州自然科         |                          | A.WP           |               |                                                                                                    |
|                                            |                                                  | 学美学会或单位科粉<br>会员    |                          |                |               |                                                                                                    |
|                                            |                                                  |                    | 具相配义<br>(用于获奖证           | (作者)<br>[书打印)  |               |                                                                                                    |
|                                            |                                                  | 円成第一作者1<br>井田第一作者2 |                          | 月回西州行省1        | inter A       |                                                                                                    |
|                                            |                                                  | 共同第一作者3            | anal A                   | 共同通訊作者3        | 道输入           |                                                                                                    |
|                                            | ſ                                                | * 期刊名称             | IBBA                     | * SQIIII0007   | ine.          |                                                                                                    |
|                                            |                                                  | • 发表日期             |                          | * 年份及世期号       | IRIAN         |                                                                                                    |
|                                            |                                                  | * 他引次数             | 调输入                      | * H指数          | 诸绝入           |                                                                                                    |
|                                            |                                                  | * 论文成果所属单位         | 清晰写论文成果所通单位名称            |                |               |                                                                                                    |
|                                            |                                                  | 论文由即作表现行生          | 4. MAGE 4-MA. (1999).    |                |               |                                                                                                    |

附件材料需上传参评论文原文 PDF 版,论文申报知情同意声明下载模板后,如实填写、签字并上传 PDF 版。

表格填写完成后,务必勾选红色字体"本人承诺,以上所填信息全部真实有效,如有作假情况,一经查实可取消参评资格"方可提交。(保存:保存为草稿,可进行修改编辑;提交: 不可进行修改)。

| ۲       | Ξ                 |                                                                                                    |                                                 |                   |           |  | ☑ 张棽 ▼ |
|---------|-------------------|----------------------------------------------------------------------------------------------------|-------------------------------------------------|-------------------|-----------|--|--------|
| ③ 项目申报  | 苏州市优秀论文项目操作演示项目中报 |                                                                                                    |                                                 |                   |           |  | 通用 +   |
| B" 论文申报 | 權示:修改后请保存或者關交     |                                                                                                    |                                                 |                   |           |  |        |
|         |                   | 中报论文列获奖励情                                                                                                    | 8 8 <b>9</b>                                    | 游输入               | inté入     |  |        |
|         |                   | 第有,请在期件中提供<br>相应证明材料                                                                                                    | 四 选择                                            | 胡椒入               | ilitie A  |  |        |
|         |                   |                                                                                                    |                                                 | 11版: +            |           |  |        |
|         |                   | 产量类论文用产生的<br>或集选用with在经济<br>发出部项第2<br>计对位生体转让工作<br>者中间的论文用度,一<br>生了描述的小文用度,一<br>点,清白的小文用度,一<br>点,清白的小文用度,一<br>点,清白的小文用度,一 | 3955.X.                                         |                   |           |  |        |
|         |                   |                                                                                                    | * 参评论文原文(1份PDF)                                 |                   | 國上傳影件     |  |        |
|         |                   | N1174581                                                                                                    | * 论文中的公前同意声明(16POP) 機麼下戰: 论文中的公前同意声明Jaccs 的上的物件 |                   |           |  |        |
|         |                   |                                                                                                    | 其他证明材料(C总整理成18)PDF)                             |                   |           |  |        |
|         |                   |                                                                                                    | □ 本人承诺,以上所填信意全部                                 | 真实有效如有作假情况一经重实可取消 | ierfizia. |  |        |
|         |                   |                                                                                                    |                                                 |                   |           |  |        |
|         |                   |                                                                                                    | 97                                              |                   |           |  |        |

保存或提交的论文可在已申报列表中查看,论文共分为以下四个申报状态:

(1) "审核中"状态:已提交申报表,在资格审核中;

(2) "审核退回"状态:申报表被驳回,可点击查看"退回理由",进行"修改"后,再次 提交;

(3) "审核通过"状态: 审核完成;

(4) "草稿"状态:可进行"编辑",无误后可提交申报表。

| 0          | Ξ     |                 |                    |                       |                  |                    |              | ☑ 张翠 ▼     |  |  |  |
|------------|-------|-----------------|--------------------|-----------------------|------------------|--------------------|--------------|------------|--|--|--|
| ⑤ 项目申报     | 申报列表  |                 |                    |                       |                  |                    |              |            |  |  |  |
| Br idstand | 已申报   | 须目              |                    |                       |                  |                    |              |            |  |  |  |
|            | 序号    | 项目名称            | 论文标题               | 申报时间                  | 结项时间             | 申报提交时间             | 申报状态         | 操作         |  |  |  |
|            | 1     | ■ 苏州市优秀论文项目操作演示 | 苏州市优秀论文项目操作演示项目申报三 | 2022-02-21-2022-02-22 | 2022-03-01 23:59 | 2022-02-22 15:40   | #秋中          | 查察         |  |  |  |
|            | 2     | ■苏州市优秀论文项目操作演示  | 苏州市优秀论文项目操作演示项目申报二 | 2022-02-21-2022-02-22 | 2022-03-01 23:59 | 2022-02-22 15:36   | REAR         | 查看 修改 退回理由 |  |  |  |
|            | 3     | ■ 苏州市优秀论文项目操作演示 | 苏州市优秀论文项目操作徽示项目中报一 | 2022-02-21~2022-02-22 | 2022-03-01 23:59 | 2022-02-22 15:21   | <b>即</b> 乐器过 | 2 <b>1</b> |  |  |  |
|            | 4     | ■ 苏州市优秀论文项目操作编示 | 苏州市优秀论文项目操作重示项目申报四 | 2022-02-21~2022-02-22 | 2022-03-01 23:59 | -                  | 期時           | 修改 田田      |  |  |  |
|            |       |                 |                    |                       |                  |                    |              |            |  |  |  |
|            | 可申继项目 |                 |                    |                       |                  |                    |              |            |  |  |  |
|            | 序号    | 项目名称            |                    |                       | 中报               | 创间                 | 结项时间         | 操作         |  |  |  |
|            | 1     | 苏州市优秀论文项目操作演示   |                    |                       | 202              | 2-02-21-2022-02-22 | 2022-03-01 2 | 23:59 申报   |  |  |  |
|            |       |                 |                    |                       |                  |                    |              |            |  |  |  |
|            |       |                 |                    |                       |                  |                    |              |            |  |  |  |
|            |       |                 |                    |                       |                  |                    |              |            |  |  |  |
|            |       |                 |                    |                       |                  |                    |              |            |  |  |  |
|            |       |                 |                    |                       |                  |                    |              |            |  |  |  |